### **Auburn Computer Instructions**

### 1) Logging and getting started a) Enter User ID and Password Department: AMC DIALYSIS [1901535] b) Department is---AMC DIALYSIS [1901535. Dialysis i) Go to Dialysis.... ii) Find patient and select (Double click) (1) Chart opens 2) Getting Orders Manage Orders a) Go to "Manage Orders" Tab..... Active b) Select "Active" Tab..... i) Sort by "Order Set" and go to "Nephrology Hemodialysis" Go to: NEPHROLOGY HEMODIALYSIS ORD .... Sort by: Order Set ii) Orders will sort for your review NEPHROLOGY HEMODIALYSIS ORDER SET 0.9 % NaCI (NS) bolus solution 100-200 mL 100-200 mL, Intravenous, at 400 mL/hr for 15 Minutes, Q15MIN PRN contact provider, Starting Sun 7/27/14 at 1230 Until Discontin 0.9 % NaCI (NS) bolus solution 250-500 mL 250-500 mL, Intravenous, at 1,000 mL/hr for 15 Minutes, PRN FOR HEMODIALYSIS, Starting Sun 7/27/14 at 1229 Until Discontinue albumin 25% (human) 250 mg/mL IV solution 50 mL 50 mL, Intravenous Q15MIN PRN contact provider, Starting Sun 7/27/14 at 1230 Until Discontinued, 50 mL doxercalciferol (HECTOROL) 2 mcg/mL inj 2 mcg 2 mcg, Intravenous TTHSU PM First dose on Sun 7/27/14 at 1800 Until Discontinued, 1 mL HEMODIALYSIS Routine, CONTINUOUS, Starting Sun 7/27/14 at 1230, Until Specified, Total treatment time: 4 hours UF Only time: 0 hours Target goal we Access: Fistula Access site : Left upper arm Needle size : 15g BFR = 350 mL/min DFR = 600 mL/min Dialysate: Na = 140, K = Use Slidin modeling: none UF modeling: none Other meds: none Labs during dialysis (Dialysis RN to place orders): none HEMODIALYSIS TREATMENT SCHEDULE STAT, CONTINUOUS, Starting Sun 7/27/14 at 1230, Until Specified, Hemodialysis Treatment Schedule: Daily heparin 1000 units/mL inj 500 Units/hr = 0.5 mL/hr, Other, PRN line maintenance, FOR HEMODIALYSIS, Starting Sun 7/27/14 at 1231 Until Discontinued heparin 1000 units/mL inj 1,000 Units 1,000 Units, Other, PRN line maintenance, FOR HEMODIALYSIS, Starting Sun 7/27/14 at 1230 Until Discontinued NOTIFY DIALYSIS NURSE Routine, ONCE, Sun 7/27/14 at 1230, For 1 occurrence, Contact dialysis nurse and call pharmacy to prepare for hemodialysis (1) Verify Treatment Schedule

#### HEMODIALYSIS TREATMENT SCHEDULE

STAT, CONTINUOUS, Starting Sun 7/27/14 at 1230, Until Specified, Hemodialysis Treatment Schedule: Daily

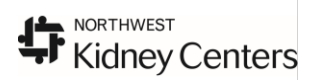

### 3) <u>Treatment/Therapy Documentation</u>

a) Go to Doc Flowsheets.....

Doc Flowsheets

- i) Document treatment information in the following sections
  - (1) HD treatments: (see example on pages 6-8 for HD)
    - (a) Hemodialysis
  - (2) *PUF*:
    - (a) Ultrafiltration Dialysis
  - (3) PD treatments:
    - (a) Peritoneal Dialysis
  - (4) *CRRT treatments*:
    - (a) Acute Dialysis CRRT
  - (5) *Plasmapheresis/TPE*:
    - (a) Plasmapheresis

# 4) <u>MAR</u>

a) Document all Medications and Saline boluses given during treatment in the MAR...

-

MAR

- i) Scan NS bag for every bolus given
- ii) Scan all other medications

# 5) Access Documentation

- a) Select Add LDA to document Catheters and Accesses.... Add LDA
- b) Type in "Hemo" in the search box.
  - i) Select Hemodialysis Access
    - (1) Complete information

| (1             | .,          |       | inpicte morm                                           | uu     | on                                |                       |                            |                                   |                 |                |                       |
|----------------|-------------|-------|--------------------------------------------------------|--------|-----------------------------------|-----------------------|----------------------------|-----------------------------------|-----------------|----------------|-----------------------|
| Add LDA        | 5<br>Cascad | e   , | m부 대해 문<br>Add <u>C</u> ol Insert Col Show Device Data | •      | m <b>i</b><br>_ <u>a</u> st Filed | Re <u>q</u> Doc Graph | Go to Date Value           | es <u>B</u> y R <u>e</u> fresh L  | ege <u>n</u> d  | Manage Order   | s Or <u>d</u> er Sets |
| te Dialvsis Cl | RRT (       | . 🗌   | JItrafiltration Dialvsis Peritoneal D                  | ialvsi | s Plasr                           | napharesis Triage     | Start Time                 | lemodialysis                      | > <i>1</i> 2    | Tiondera       |                       |
| ,              | -           | lu.   |                                                        |        |                                   |                       |                            |                                   |                 | Place new ord  | .er                   |
|                | M           |       | Lines, Drains, Airways, Tubes, and Wou                 | nds P  | roperties                         |                       |                            |                                   |                 |                | × ا                   |
|                | <u> </u>    | F     | Select LDAs                                            |        | Pick an                           | Existing Hemodia      | vsis Access                |                                   |                 |                |                       |
| nt             | M           |       |                                                        |        | - ion an                          | - I -                 | -                          | - I                               | 1               |                |                       |
|                |             |       | hemo                                                   | P      | Placemen                          | t Date Placement      | Time Inserted by           | Access Type                       | Orientation     | Insertion Site | a Len                 |
|                | 되           | Ire   |                                                        | -      |                                   |                       |                            | Artenovenous is                   | st Len          | Upper arm      |                       |
| 1              | 7           | Nu    | Hemodiahaia Access                                     |        |                                   |                       |                            |                                   |                 |                |                       |
|                |             | Ne    | Heritodialysis Access                                  |        |                                   |                       |                            |                                   |                 |                |                       |
| Set Up         | <b>v</b>    | Pa    |                                                        | - 1    | 41                                |                       | 1                          |                                   |                 |                |                       |
|                | <b>N</b>    | NV.   |                                                        | - 1    | <u> </u>                          |                       |                            |                                   |                 |                |                       |
|                | 7           | Pn    |                                                        | - 1    | Define                            | Properties            |                            |                                   |                 |                |                       |
| Assessment     | 2           | Da    |                                                        | - 1    | Homo                              | lialusis Accore       |                            |                                   |                 |                |                       |
| ecocoment      |             | PO    |                                                        | - 1    | Tiento                            | Indiysis Access       | 1                          | les e                             |                 |                |                       |
| e              |             | Dh    |                                                        | - 1    |                                   |                       | Property                   | value                             |                 |                | ^                     |
| 0              |             | 1     |                                                        | - 1    |                                   |                       | Placement Date             | Comment i                         | n place upon an | rival          |                       |
|                |             | Sk    |                                                        | - 1    |                                   |                       | Placement Time             |                                   |                 |                |                       |
|                |             | Sk    |                                                        | - 1    |                                   |                       | Inserted by                |                                   |                 |                |                       |
|                |             | Bri   |                                                        | - 1    |                                   |                       | Access Type                | Arteriovenou                      | us fistula      |                |                       |
|                |             | Ca    |                                                        | - 1    |                                   |                       | Orientation                | Left                              |                 |                |                       |
|                |             | He    |                                                        | - 1    |                                   |                       | Insertion Site             | Upper arm                         |                 |                |                       |
|                |             | Ge    |                                                        | - 1    |                                   |                       | Length (cm)                |                                   |                 |                |                       |
|                |             | ul e  |                                                        | - 1    |                                   |                       | Removal Date               |                                   |                 |                |                       |
|                |             | Ab    |                                                        | - 1    |                                   |                       | Removal Time               |                                   |                 |                |                       |
|                |             | Bo    |                                                        | - 1    |                                   |                       | Removal Reason             |                                   |                 |                |                       |
|                |             | Ste   |                                                        | - 1    |                                   |                       | Post Removal<br>Assessment |                                   |                 |                | -1                    |
|                |             | Na    |                                                        | - 1    |                                   |                       | Assessment                 |                                   |                 |                |                       |
|                |             | Uri   |                                                        | - 1    | value                             | in place upon arriva  | 03/01/14 2240              | User Laken<br>Michelle I Brittmad | ther, RN        | User Recd :    | Show                  |
|                |             | Pa    |                                                        | - 1    |                                   |                       |                            |                                   |                 |                |                       |
|                |             | Pa    |                                                        |        |                                   |                       |                            |                                   |                 |                | Y                     |
|                |             | Pa    |                                                        |        |                                   |                       |                            |                                   | Add Nev         | v              | Edit                  |
|                |             | Pa    |                                                        |        |                                   |                       |                            |                                   |                 |                |                       |
|                |             | 5     |                                                        |        |                                   |                       | Ne <u>x</u> t              | Accept & Stay                     | Accept          |                | lose                  |

# 6) **Documenting Blood Transfusions**

a) Document blood transfusions per Auburn policy-under Blood Administration Tab Blood Administration

# 7) Documenting Progress note

a) Select Notes .....

~<u>~</u>

- i) New Note.... New Note
- ii) Type—Progress.....

Notes

- iii) Complete blank progress note
  - (a) No Template available
  - (2) Sign off note after completing

### 8) Placing orders

Manage Orders

- a) Select Manage Orders......
  b) LOOK TO RIGHT SIDE OF SCREEN
  - i) Go to Place new order located under Manage Orders and select New

| Manage Orders Order Sets | Options 🔻     |
|--------------------------|---------------|
| Place new order          | 🔶 Ne <u>w</u> |
| Select order mode        | 🔽 🕕 Next      |

ii) Place new order

### 9) Modifying orders

a) Select Manage Orders......

# Manage Orders

- Active **b**) Select Active....
  - i) Sort by "Order Set" and go to "Nephrology Hemodialysis"

| Sort by: Order Set Go to: NEPHROLOGY HEMODIALYSIS ORD | Sort by: | y: Order Set | • | Go to: | NEPHROLOGY HEMODIALYSIS ORD | • |
|-------------------------------------------------------|----------|--------------|---|--------|-----------------------------|---|
|-------------------------------------------------------|----------|--------------|---|--------|-----------------------------|---|

- c) Modify Orders by Selecting "Modify".....
  - i) Modify each order related to dialysis treatment that needs to be modified
- d) Afterwards go to "Patient Summary" tab.....
  - i) Acknowledge Orders that were modified by you

### 10) Discontinuing orders

a) Select Manage Orders.....

### Manage Orders

Kidney Centers

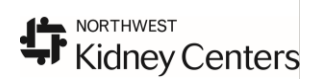

Active 🚺

- **b**) Select Active....
  - i) Sort by "Order Set" and go to "Nephrology Hemodialysis"

Sort by: Order Set Go to: NEPHROLOGY HEMODIALYSIS ORD... 💌

- c) Discontinue Orders by Selecting "Discontinue".....
  - i) Discontinue each order related to dialysis treatment
- d) Afterwards go to "Patient Summary" tab..... Patient Summary
  - i) Acknowledge Orders that were discontinued by you

### 11) Patient Charges

- i) All Charges are done via paper charges
- ii) Check with unit secretary to verify if patient is inpatient or outpatient

### Auburn Pre-Hemo

Document pre treatment information as follows: Under <u>Treatment</u> document:

- Nurse providing treatment
- Nephrologist
- Patient ID verified
- Under <u>Weight</u> document:
  - Pre-Treatment Weight

### Treatment

| Nurse providing treatment (First Last) |  |
|----------------------------------------|--|
| Nephrologist                           |  |
| Patient ID verified                    |  |
| Weight                                 |  |
| Pre-Treatment Weight                   |  |
| Target Fluid Removal (kg)              |  |

Under Hemodialysis Orders document

Complete all sections/cells as applicable to treatment orders

| <b>k</b>                    |             |  |
|-----------------------------|-------------|--|
| Hemodialysis Orders         |             |  |
| Dialyzer                    |             |  |
| Duration                    |             |  |
| Blood Flow Rate (mL/min)    |             |  |
| SVS Program                 |             |  |
| UF Profile                  | SVS Program |  |
| Dialysate K (mEq/L)         |             |  |
| Dialysate Ca (mEq/L)        |             |  |
| Dialysate HCO3 (mEq/L)      |             |  |
| Dialysate Na (mEq/L)        |             |  |
| Sequential Ultrafiltration  |             |  |
| Transfusion during dialysis |             |  |

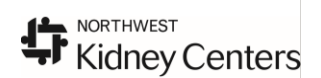

Under Machine Check and Set Up document

Complete all sections/cells except Lot #'s—circuit tested—look for tubing is intact

| Machine Check and Set Up                    |  |
|---------------------------------------------|--|
| Dialyzer Lot #                              |  |
| Tubing Lot #                                |  |
| Extracorporal circuit tested for integrity? |  |
| Machine pH                                  |  |
| Machine number                              |  |
| RO Number                                   |  |
| Auto Alarm Test                             |  |
| Independent Meter Conductivity              |  |
| Machine Conductivity                        |  |
| Chloramine/Chlorine <0.1                    |  |
| Residual Sterilant Negative                 |  |
| Logs completed                              |  |
|                                             |  |

Under <u>Pre-Hemodialysis and Vitals</u> document Complete all sections/cells as applicable

| Pre-Hemodialysis                          |  |
|-------------------------------------------|--|
| Floor Nurse Called For Report             |  |
| Name of nurse and time report given to    |  |
| Prescribed Heparin Programmed/Pump Primed |  |
| Labs Reviewed                             |  |
| Pre Dialysis Thrill                       |  |
| Pre Dialysis Bruit                        |  |
| Initiation safety checks                  |  |
| Comments                                  |  |
| Vitals                                    |  |
| BP                                        |  |
| MAP (mmHg)                                |  |
| Temp                                      |  |
| Temp src                                  |  |
| Pulse                                     |  |
| Resp                                      |  |
| SpO2                                      |  |
| ETCO2 (mmHg)                              |  |

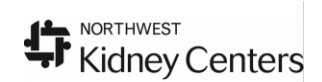

### **Auburn Intra/During Hemo Treatment**

Under <u>Vitals and During Hemodialysis Assessment</u> document Complete all sections/cells as applicable

| Vitals                         |  |
|--------------------------------|--|
| BP                             |  |
| MAP (mmHg)                     |  |
| Temp                           |  |
| Temp src                       |  |
| Pulse                          |  |
| Resp                           |  |
| SpO2                           |  |
| ETCO2 (mmHg)                   |  |
| During Hemodialysis Assessment |  |
| Blood Flow Rate (ml/min)       |  |
| Dialysate Flow Rate            |  |
| Transmembrane Pressure (mmHg)  |  |
| Ultrafiltration Rate (ml/min)  |  |
| Arterial Pressure (mmHg)       |  |
| Venous Pressure (mmHg)         |  |
| heparin 1,000 units/mL (mLs)   |  |
| UF Removed (mL)                |  |
| Machine Alarm                  |  |
| Safety Checks                  |  |
| Comments                       |  |
|                                |  |

### **Access Documentation**

Need Select Add LDA to document Catheter and Accesses for the first time....

| Hemodialysis Access            |           |
|--------------------------------|-----------|
| Hemodialysis Access Properties | Placement |
| Placement Data Obtained From   |           |
| Site Assessment                |           |
| Thrill                         |           |
| Bruit                          |           |
| Status                         |           |
| Needle                         |           |
| Reaccess due date              |           |
| Intervention                   |           |
| Dressing Status                |           |
| Dressing Change Due Date       |           |

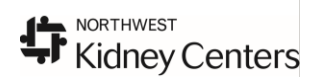

### **Auburn Hemo Post-Treatment**

Document pre treatment information as follows: Under <u>Post Hemodialysis Assessment</u> document: Complete all sections/cells as applicable *except for fill volume information*.

| Post Hemodialysis Assessment         |  |
|--------------------------------------|--|
| Rinseback Volume (mL)                |  |
| Total Blood Volume Processed (I/min) |  |
| Dialyzer Clearance                   |  |
| Duration of Treatment (hours)        |  |
| Treatment Weight Change              |  |
| Arterial Fill Volume (mL)            |  |
| Venous Fill Volume (mL)              |  |
| Post Hemodialysis Thrill             |  |
| Post Hemodialysis Bruit              |  |
| Patient Response to Treatment        |  |
| Comments                             |  |
| Hemodialysis Net Loss (mL)           |  |

Under <u>Weight</u> document: • Post-Trea

| Post-Treatment | Weight |
|----------------|--------|
|----------------|--------|

| Weight                    |  |
|---------------------------|--|
| Pre-Treatment Weight      |  |
| Target Fluid Removal (kg) |  |
| Post-Treatment Weight     |  |
| Weight Method             |  |

Under Intake/Output document

Intake/Output

• Post Hemodialysis Assessment

Post Hemodialysis Assessment Hemodialysis Net Loss (mL)